# LAMPIRAN-LAMPIRAN

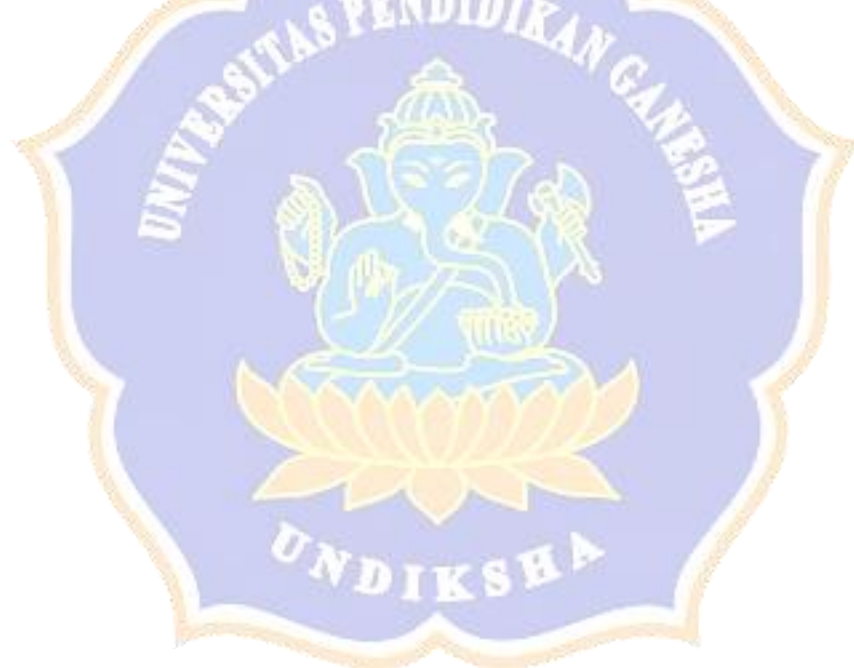

## Lampiran 1. Proses Login

| Sistem Informasi<br>Kepuasan Pasien                             |
|-----------------------------------------------------------------|
| Rumah Sakit<br>BaliMéd<br>Buleterg<br>By the start your session |
|                                                                 |
| Activate Windows                                                |
| Gambar 1. Halaman Login                                         |
| Sistem Informasi<br>Kepuasan Pasien                             |
| Construction                                                    |
| ADIKS**                                                         |

Gambar 1.a. Halaman Login Ketika Username dan Password Salah

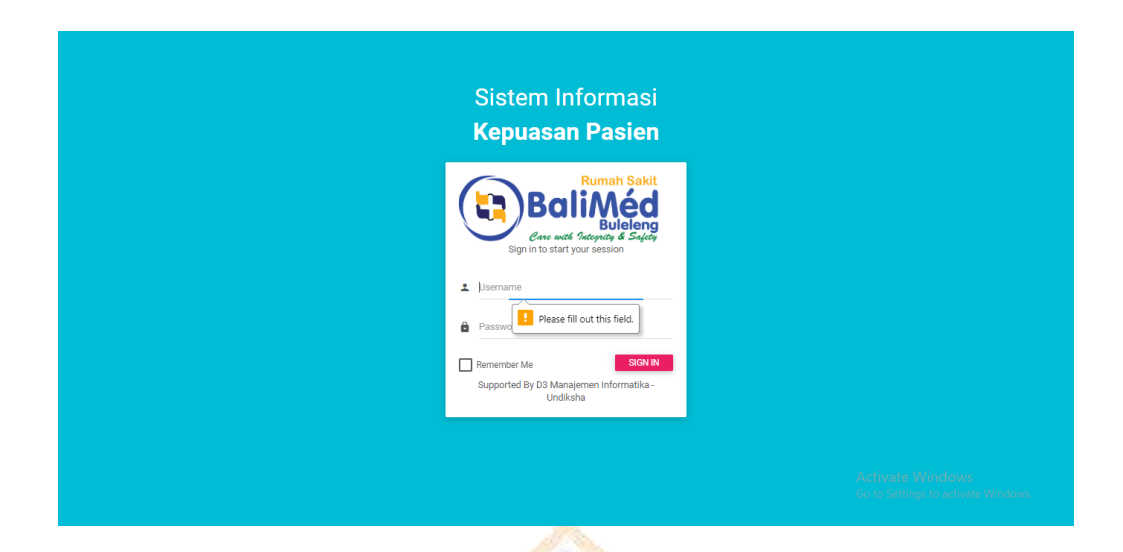

Gambar 1.b. Halaman Login Ketika Username dan Password Kosong

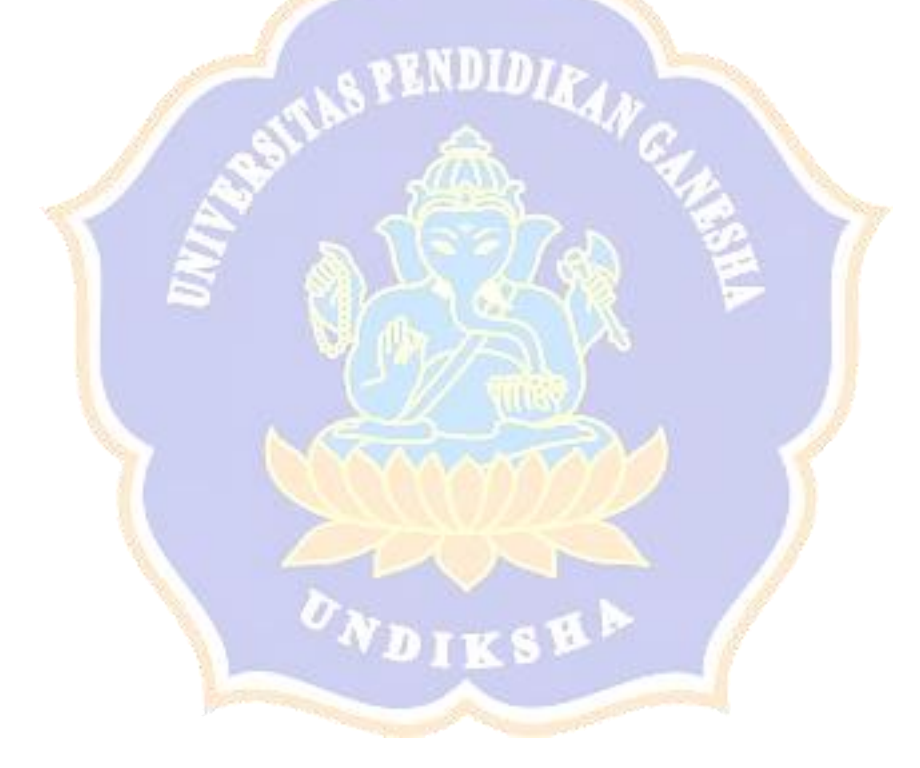

Lampiran 2. Proses Logout

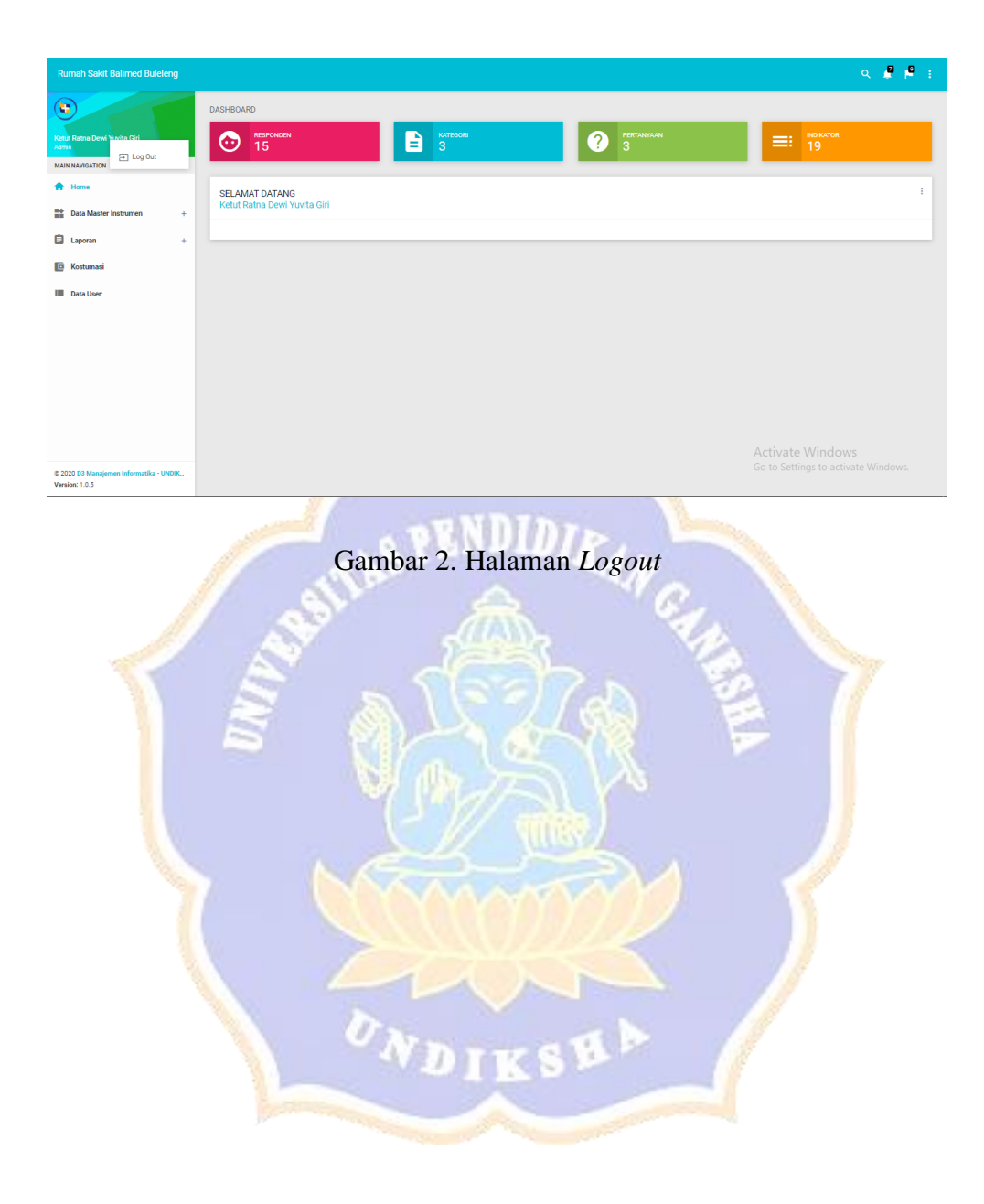

Lampiran 3. Proses Tampil Data Pada Rumah Sakit BaliMed Buleleng

| Rumah Sakit Balimed Bule             | eng                  |                              |                                                      | م 📲                                                                                                    |
|--------------------------------------|----------------------|------------------------------|------------------------------------------------------|----------------------------------------------------------------------------------------------------|
| •                                    | Tambah Data          |                              |                                                      |                                                                                                    |
| ietut Ratna Dewi Yuvita Giri<br>dmin |                      | DR                           |                                                      |                                                                                                    |
| IAIN NAVIGATION                      | Show 10              | - entries                    |                                                      | Search:                                                                                                    |
| Home                                 | Ka                   | ategori 🏭                    | Pertanyaan [] Ind                                    | tikator [] Action                                                                                                    |
| Data Master Instrumen                | - Fasilitas Penunjan | g Bagaimana Menurut Anda Te  | ntang "Fasilitas Penunjang" Kami? Layanan Cafetaria  |                                                                                                    |
| Kategori                             | Fasilitas Penunjan   | g Bagaimana Menurut Anda Te  | ntang 'Fasilitas Penunjang' Kami? Area Parkir        |                                                                                                    |
| > Indikator                          | Fasilitas Penunjan   | Bagaimana Menurut Anda Te    | ntang 'Fasilitas Penunjang' Kami? Lobby              |                                                                                                    |
| Laporan                              | + Fasilitas Penunjan | ig Bagaimana Menurut Anda Te | ntang "Fasilitas Penunjang" Kami? Kantin             |                                                                                                    |
| Kostumasi                            | Fasilitas Penunjan   | Bagaimana Menurut Anda Te    | ntang 'Fasilitas Penunjang' Kami? Toilet Umum        |                                                                                                    |
| Data User                            | Fasilitas Penunjan   | ig Bagaimana Menurut Anda Te | ntang 'Fasilitas Penunjang' Kami? Mini Market        |                                                                                                    |
|                                      | Fasilitas Penunjan   | Bagaimana Menurut Anda Te    | ntang 'Fasilitas Penunjang' Kami? Hot Spot Area      |                                                                                                    |
|                                      | Petugas              | Bagaimana Menurut Anda Te    | ntang Pelayanan "Petugas" Kami? Pelayanan Registrasi |                                                                                                    |
|                                      | Petugas              | Bagaimana Menurut Anda Te    | ntang Pelayanan "Petugas" Kami? House Keeping (Petug | gas Kebersihan)                                                                                                    |
|                                      | Petugas              | Bagaimana Menurut Anda Te    | ntang Pelayanan "Petugas" Kami? Pelayanan Kasir      |                                                                                                    |
| 2020 D3 Manajemen Informatika - I    | Showing 1 to 10 of   | 19 entries                   |                                                      | Activate Windows<br>Go to Settings to Settings to Settings to Settings to Settings to Setting to Setting to Setting to Setting to S |

Gambar 3. Halaman Tampil Data Indikator Pada Rumah Sakit BaliMed Buleleng

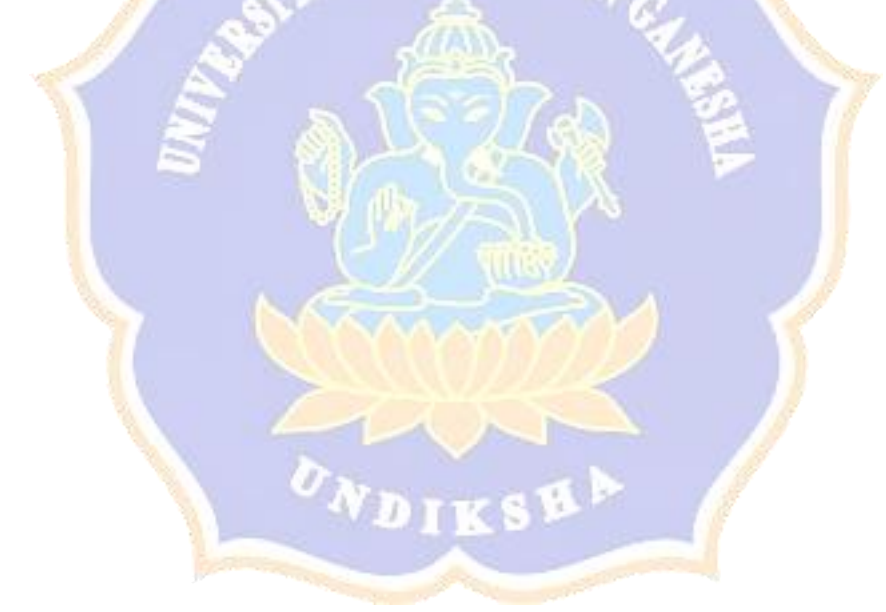

Lampiran 4. Proses Tampil Data Pada Rumah Sakit Mawar

| Rumah Sakit Mawar Denpa                               | isar |                               |                                                                 |                                                  | a 🖉 🖻 :                            |
|-------------------------------------------------------|------|-------------------------------|-----------------------------------------------------------------|--------------------------------------------------|------------------------------------|
| *                                                     |      | 🔓 Tambah Data                 |                                                                 |                                                  |                                    |
| Wayan Agus Aditya Mahendra<br>Admin                   | ~    | DATA INDIKATOR                |                                                                 |                                                  | :                                  |
| MAIN NAVIGATION                                       |      | Chour 10 • entries            |                                                                 |                                                  | Search                             |
| A Home                                                |      | Kategori H                    | i Pertanyaan                                                    | † Indikator                                      | It Action It                       |
| Data Master Instrumen                                 | -    | Fasilitas                     | Bagaimana Menurut Anda Tentang "Fasilitas " Kami?               | Tanda dan Arah yang Mudah Diikuti                | × ×                                |
| Kategori<br>Pertanyaan                                |      | Fasilitas                     | Bagaimana Menurut Anda Tentang "Fasilitas " Kami?               | Kenyamanan Ruang Tunggu                          |                                    |
| > Indikator                                           |      | Fasilitas                     | Bagaimana Menurut Anda Tentang 'Fasilitas ' Kami?               | Kebersihan Rumah Sakit                           |                                    |
| 🖨 Laporan                                             | +    | Fasilitas                     | Bagaimana Menurut Anda Tentang "Fasilitas " Kami?               | Area Parkir                                      |                                    |
| Kostumasi                                             |      | Kunjungan Dokter ke Pasien    | Bagaimana Menurut Anda Tentang "Kunjungan Dokter ke<br>Pasien"? | Jumlah Waktu yang Disediakan untuk Anda          |                                    |
| Data User                                             |      | Kunjungan Dokter ke Pasien    | Bagaimana Menurut Anda Tentang "Kunjungan Dokter ke<br>Pasien"? | Mendengarkan Keluhan Pasien                      |                                    |
|                                                       |      | Kunjungan Dokter ke Pasien    | Bagaimana Menurut Anda Tentang "Kunjungan Dokter ke<br>Pasien"? | Menyediakan Waktu untuk Menjawab Pertanyaan Anda |                                    |
|                                                       |      | Kunjungan Dokter ke Pasien    | Bagaimana Menurut Anda Tentang "Kunjungan Dokter ke<br>Pasien"? | Menjelaskan Sesuatu dengan Mudah Dimengerti      |                                    |
|                                                       |      | Staf                          | Bagaimana Menurut Anda Tentang Pelayanan "Staf" Kami?           | Keramahan Perawat Ruangan                        |                                    |
|                                                       |      | Staf                          | Bagaimana Menurut Anda Tentang Pelayanan "Staf" Kami?           | Kecakapan Tenaga Kesehatan                       | Activate Windows<br>Go to Settings |
| © 2020 US manajemen Informatika - 1<br>Version: 1.0.5 | JNUK | Showing 1 to 10 of 11 entries |                                                                 |                                                  | Previous 1 2 Next                  |

Gambar 4. Halaman Tampil Data Indikator Pada Rumah Sakit Mawar

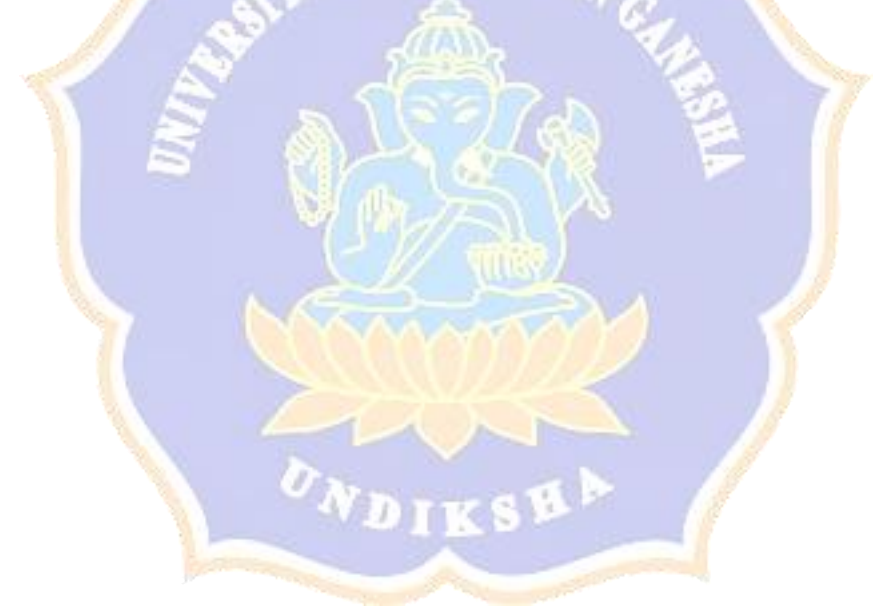

Lampiran 5. Proses Tambah Data

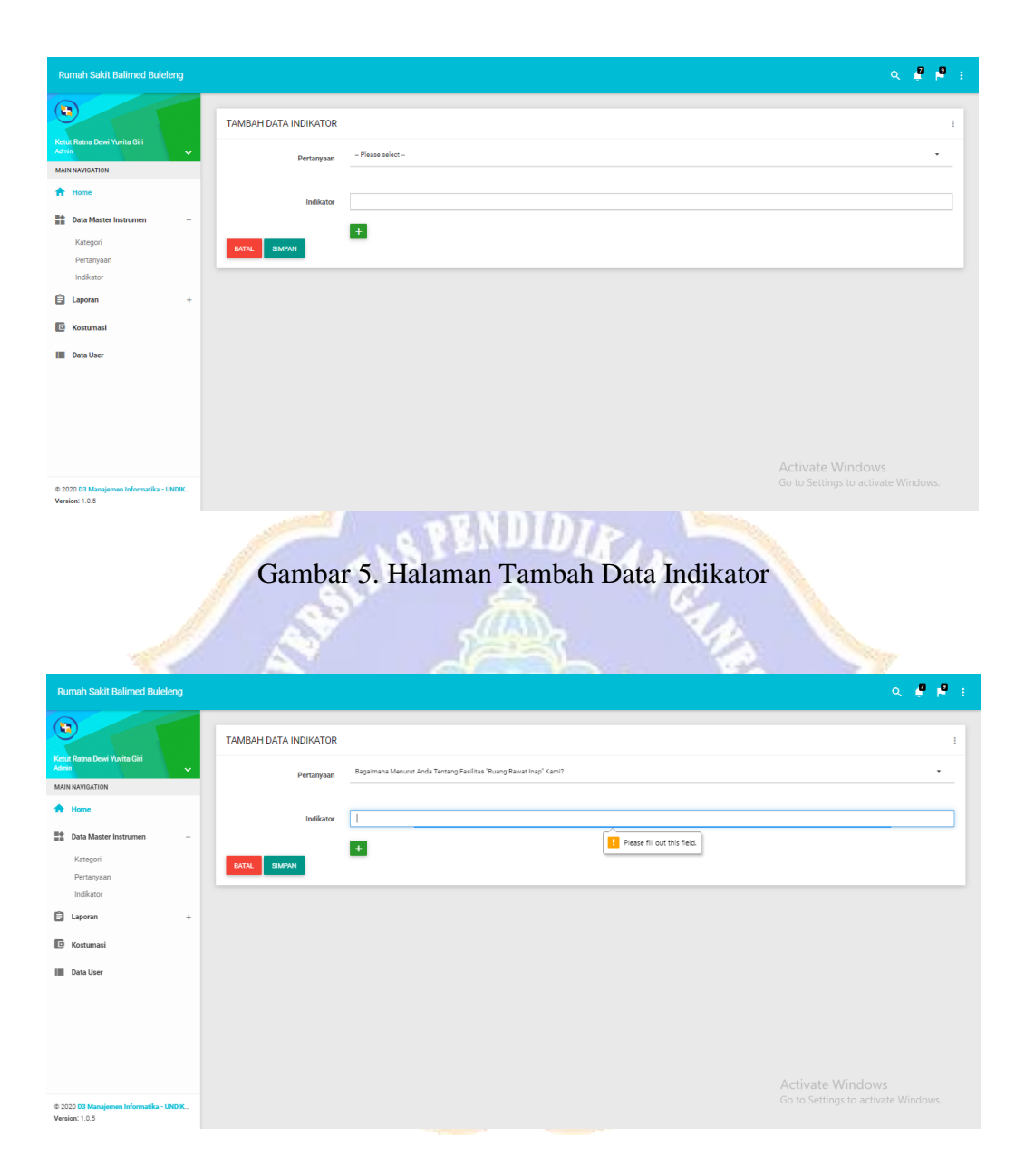

Gambar 5.a. Halaman Tambah Data Indikator Ketika Data Kosong

Lampiran 6. Proses Edit Data

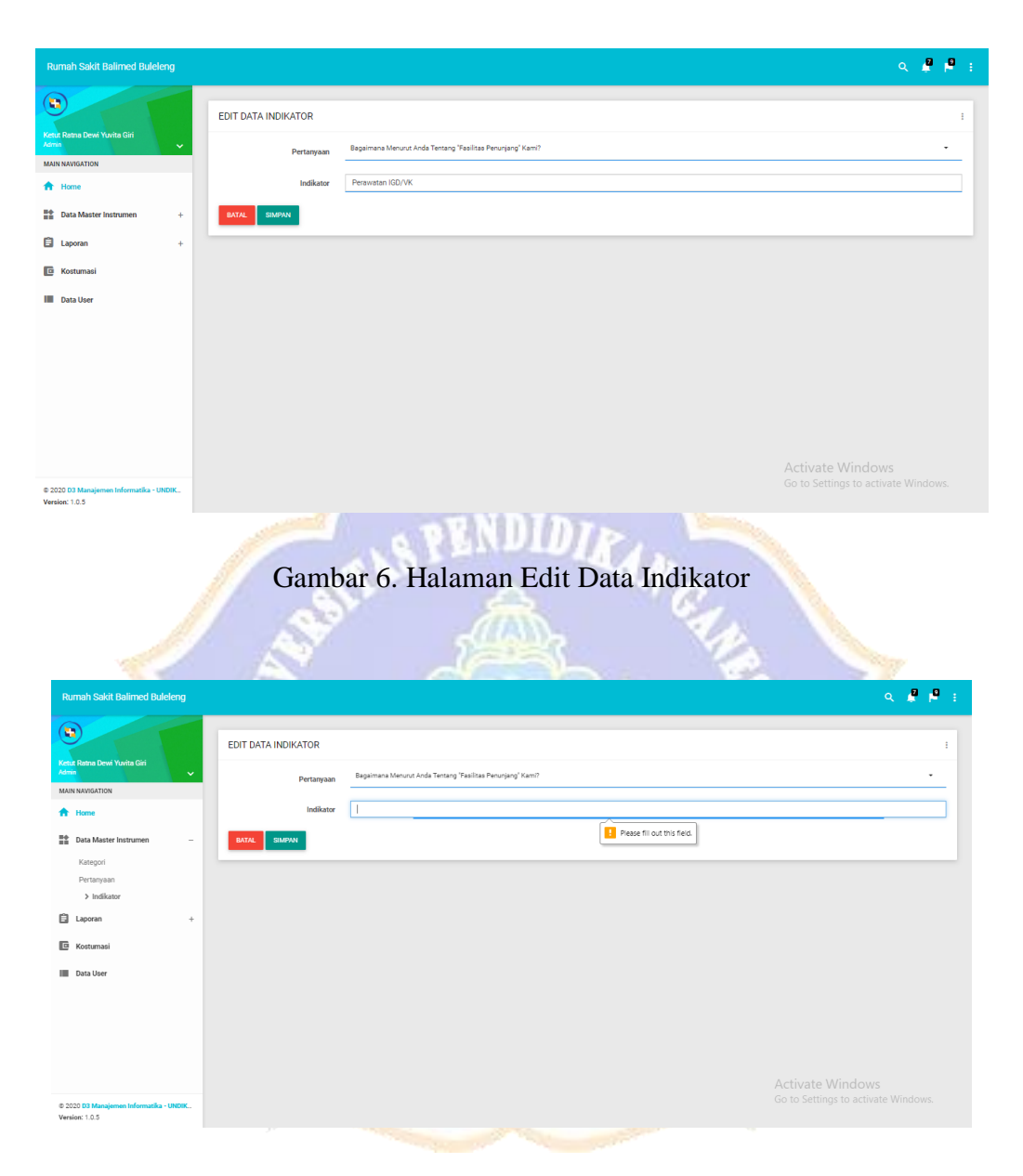

Gambar 6.a. Halaman Edit Data Indikator Ketika Data Kosong

## Lampiran 7. Proses Hapus Data

| Rumah Sakit Balimed Bule         | leng   |                               | localhost says                                                                                                    |                                    | ۹ 🖉 ا                            |
|----------------------------------|--------|-------------------------------|----------------------------------------------------------------------------------------------------|------------------------------------|----------------------------------|
| +<br>etut Ratna Dewi Yuvita Giri |        | Tambah Data                   | Anda yakin ingin menghapus data ini:                                                                                     | Cancel                             |                                  |
| N NAVIGATION                     | ~      | Show 10 entries               |                                                                                                    |                                    | Search:                          |
| Data Master Instrumen            |        | Kategori                      | H Pertanyaan                                                                                                    | Indikator                          | 11 Action                        |
| Kategori<br>Pertanyaan           |        | Fasilitas Penunjang           | Bagaimana Wenurut Anda Tentang "Fasilitas Penunjang" Kami?<br>Bagaimana Menurut Anda Tentang "Fasilitas Penunjang" Kami? | Layanan Caretaria<br>Area Parkir   | <ul> <li>×</li> <li>×</li> </ul> |
| > Indikator                      |        | Fasilitas Penunjang           | Bagaimana Menurut Anda Tentang "Fasilitas Penunjang" Kami?                                                               | Lobby                              |                                  |
| Laporan                          | +      | Fasilitas Penunjang           | Bagaimana Menurut Anda Tentang "Fasilitas Penunjang" Kami?                                                               | Kantin                             |                                  |
| Kostumasi                        |        | Fasilitas Penunjang           | Bagaimana Menurut Anda Tentang 'Fasilitas Penunjang' Kami?                                                               | Toilet Umum                        |                                  |
| Data User                        |        | Fasilitas Penunjang           | Bagaimana Menurut Anda Tentang "Fasilitas Penunjang" Kami?                                                               | Mini Market                        | 🗾 🗙                              |
|                                  |        | Fasilitas Penunjang           | Bagaimana Menurut Anda Tentang "Fasilitas Penunjang" Kami?                                                               | Hot Spot Area                      | × ×                              |
|                                  |        | Petugas                       | Bagaimana Menurut Anda Tentang Pelayanan "Petugas" Kami?                                                                 | Pelayanan Registrasi               | ✓ ×                              |
|                                  |        | Petugas                       | Bagaimana Menurut Anda Tentang Pelayanan "Petugas" Kami?                                                                 | House Keeping (Petugas Kebersihan) | 🗾 🗙                              |
|                                  |        | Petugas                       | Bagaimana Menurut Anda Tentang Pelayanan "Petugas" Kami?                                                                 | Pelayanan Kasir                    | Activate Windows                 |
| J20 D3 Manajemen Informatika -   | UNDIK_ | Showing 1 to 10 of 19 entries |                                                                                                    |                                    | Go to Settings to Setting 1 Wind |

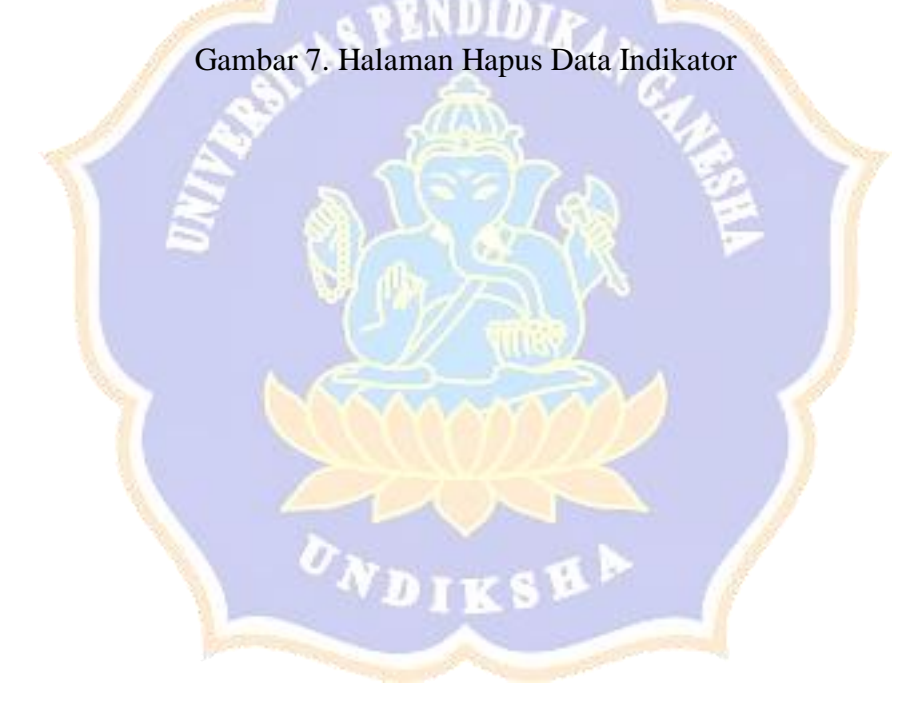

### Lampiran 8. Tambah Data Jawaban Kuesioner

| Putu Candra Dewi                                                                                                    |                                    | Rumah                         | Sakit Balimed Buk              | aleng          | ¥ J                              |        | -                      |            |
|----------------------------------------------------------------------------------------------------|------------------------------------|-------------------------------|--------------------------------|----------------|----------------------------------|--------|------------------------|------------|
| Home                                                                                                    |                                    |                               |                                | -              |                                  |        |                        | _          |
| Kuesioner                                                                                                    | Silahkan isi Kuesioner Berikut ini |                               |                                |                |                                  |        |                        |            |
|                                                                                                    |                                    |                               |                                |                |                                  |        |                        |            |
|                                                                                                    | 1. IDENTITAS RESPONDEN             | 2. ANGKET                     |                                |                | 3. PILIHAN LA                    | UNNYA  |                        |            |
|                                                                                                    | 1. Fasilitas Penunjang             | Bagaimana Menurut Anda Tentar | ng 'Fasilitas Penunjang' Kami? |                |                                  |        |                        |            |
|                                                                                                    | 2. Rueno Rewet Ineo                |                               | Sangat Baik                    | Baik           | Ragu-Ragu                        | Kurang | Sangat Kurang          |            |
|                                                                                                    |                                    | Layanan Cafetaria             | 0                              | 0              | 0                                | 0      | 0                      |            |
|                                                                                                    | 3. Petugas                         | Area Parkir                   | 0                              | 0              | 0                                | 0      | 0                      |            |
|                                                                                                    |                                    | Lobby                         | 0                              | 0              | 0                                | 0      | 0                      |            |
|                                                                                                    |                                    | Kantin                        | 0                              | 0              | 0                                | 0      | 0                      |            |
|                                                                                                    |                                    | Toilet Umum                   | 0                              | 0              | 0                                | 0      | 0                      |            |
|                                                                                                    |                                    | Mini Market                   | 0                              | 0              | 0                                | 0      | 0                      |            |
|                                                                                                    |                                    | Hot Spot Area                 | 0                              | 0              | 0                                | O      | 0<br>ate Windows       |            |
| MANA Managine Information INPOK                                                                                                    |                                    |                               |                                |                |                                  |        | Settings to activate V | Vindows    |
|                                                                                                    | G                                  | ambar 8. Halam                | an Kues                        | ione           | r.                               |        |                        |            |
| Rumah Sakit Balimet Bukeng<br>Tera Decks Deal<br>Men Decks Deal<br>Men Constrained<br>termined<br>termined | G                                  | ambar 8. Halam                | an Kues                        | ione           |                                  |        |                        | 2 P        |
| turnah Sakil Balimod Bukkeng<br>Teo bonda Bee<br>I bonda Dee<br>I bonda Dee<br>I bonda Dee<br>I bonda Dee                                                                                                    | G                                  | ambar 8. Halam                | an Kues                        | ione           |                                  |        |                        | <b>2 9</b> |
| Rumain Saket Balance Busiere<br>There Canata Base<br>Lass SubACINON<br>There Earliere<br>There Earliere<br>There Earlier                                                                                                    | G                                  | ambar 8. Halam                | an Kues                        | ione<br>tens 7 | С<br>Останования<br>3. генования | NIXA   |                        | · ·        |

Gambar 8.a. Halaman Tambah Jawaban Kuesioner Ketika Data Kosong

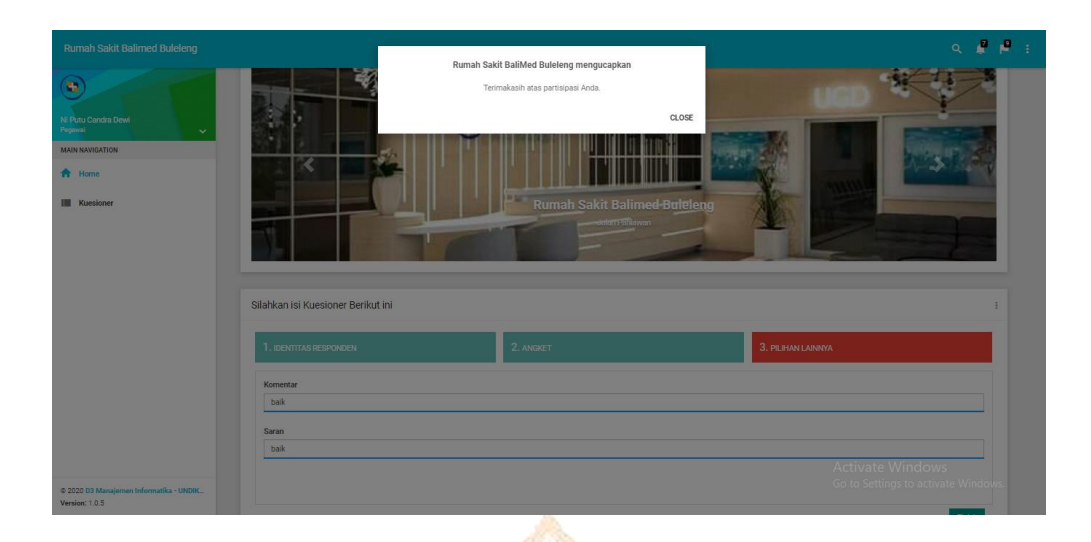

Gambar 8.b. Halaman Pesan Sukses Menambahkan Data Jawaban Kuesioner

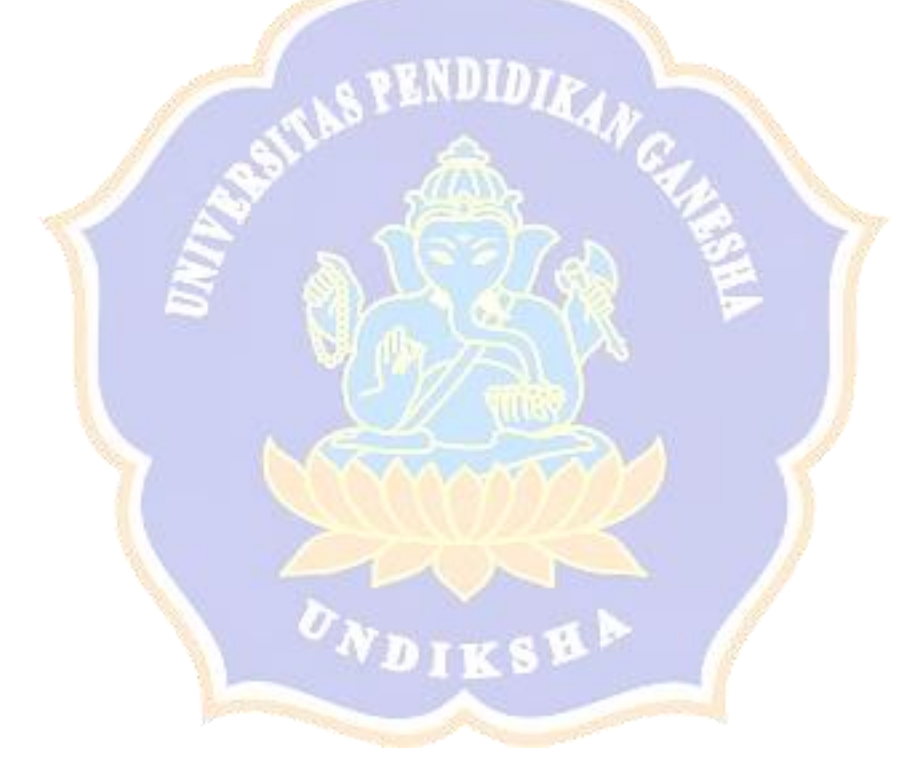

### Lampiran 9. Menampilkan Hasil Laporan Kuesioner

| Rumah Sakit Balimed Bule                                 | leng  |                              |                           |           |                                                 |               |                |         |                | ۹ 🖉 🖡         |
|----------------------------------------------------------|-------|------------------------------|---------------------------|-----------|-------------------------------------------------|---------------|----------------|---------|----------------|---------------|
| Ketut Ratna Dewi Yuvita Giri<br>Admis<br>MAIN NAVIGATION | ÷     | LAPORAN<br>JUMLAH R<br>16 Sa | IPERSENTASE HASIL         |           |                                                 |               |                |         |                | - PRINT       |
| Data Master Instrumen                                    | +     |                              |                           |           | Jumlah Res                                      | ponden Memili | h Skala Likert |         | Persi          | entase        |
| <b>n</b> .                                               |       | NO                           | Pasiinas Penunjang        | <b>SB</b> | в                                               | R             | к              | SK      | SB+B           | R+K+SK        |
| E Laporan                                                | +     | 1                            | Layanan Cafetaria         | 2         | 9                                               | 4             | 1              | 0       | 68.75%         | 31.25%        |
| Kostumasi                                                |       | 2                            | Area Parkir               | 7         | 7                                               | 2             | 0              | 0       | 87.5%          | 12.5%         |
| Data User                                                |       | 3                            | Lobby                     | 5         | 8                                               | 3             | 0              | 0       | 81.25%         | 18.75%        |
|                                                          |       | 4                            | Kantin                    | 5         | 8                                               | 3             | 0              | 0       | 81.25%         | 18.75%        |
|                                                          |       | 5                            | Toilet Umum               | 9         | 4                                               | 1             | 1              | 0       | 81.25%         | 12.5%         |
|                                                          |       | 6                            | Mini Market               | 7         | 7                                               | 2             | 0              | 0       | 87.5%          | 12.5%         |
|                                                          |       | 7                            | Hot Spot Area             | 4         | 7                                               | 5             | 0              | 0       | 68.75%         | 31.25%        |
|                                                          |       |                              |                           |           | Jumlah Responden Memilih Skala Likert Persentas |               |                |         |                | entase        |
|                                                          |       | No                           | Ruang Rawat Inap          | S8        | в                                               |               |                | sĸ      | SB+B           | R+K+SK        |
|                                                          |       | 1                            | Jenis/Tampilan Makanan    | 6         | 7                                               | 2             | 1              | 0       | 81.25%         | 18.75%        |
|                                                          |       | 2                            | Cita Rasa Makanan         | 6         | 6                                               | 4             | 0              | • Acti  | vate Windo     | 25%<br>WS     |
| 2020 D3 Manajemen Informatika -                          | UNDIK | 3                            | Fasilitas dan Kelengkapan | 4         | 9                                               | 3             | 0              | • Go to | 9825%gs to act | vtst75%/indov |
| ersion: 1.0.5                                            |       | 4                            | Kebersihan Ruangan        | 2         | 9                                               | 5             | 0              | 0       | 68.75%         | 31.25%        |

Gambar 9.a. Halaman Laporan Dalam Bentuk Tabel Persentase

| Rumah Sakit Balimed Buleleng                                                                                   | م <b>9</b> ب                                           |
|----------------------------------------------------------------------------------------------------|--------------------------------------------------------|
| Ketuk Rathas Dewi Yuvita Giri<br>Ama<br>Main NAVIGATION                                                        | FILTER :                                               |
| Home                                                                                                    | LAPORAN GRAFIK HASIL                                   |
| <ul> <li>Laporan –<br/>Presentase Hasil</li> <li>Grafik Hasil</li> <li>Koetumasi</li> <li>Data User</li> </ul> | Grafik Kepuasan Pasien Terhadap Ruang Rawat Inap       |
| © 2020 D3 MI - Undikaha.<br>Version: 1.0.5                                                                     | Activate Windows<br>Go to Settings to activate Windows |

Gambar 9.b. Halaman Laporan Dalam Bentuk Grafik

Lampiriran 10. Menampilkan Data Dari Sistem Rumah Sakit di *Web Client* Dinas Kesehatan

| Sistem Informasi Kepuasa                                | an Pasien |                          |                              |    |           |               |                 |           |                          | < 🖉 🖡           |
|---------------------------------------------------------|-----------|--------------------------|------------------------------|----|-----------|---------------|-----------------|-----------|--------------------------|-----------------|
| Dinas Kesehatan Kabupaten B<br>Datus<br>MAIN NAVIGATION | v         | FILTER<br>Rumah<br>Sakit | Rumah Sakit Balimed Bulaleng |    |           |               |                 |           |                          | 3               |
| 1 Home                                                  |           |                          |                              |    |           |               |                 |           |                          |                 |
| Data Master Instrumen                                   | +         | LAPORAN                  | PERSENTASE HASIL             |    |           |               |                 |           |                          |                 |
| 🛱 Laporan                                               | +         | JUMLAH P<br>16 sa        | Impel                        |    |           |               |                 |           |                          |                 |
|                                                         |           | No                       | Fasilitas Penunjang          |    | Jumlah Re | sponden Memil | ih Skala Likert |           | Pen                      | entase          |
|                                                         |           |                          |                              | SB | В         | R             | к               | SK        | SB+B                     | R+K+SK          |
|                                                         |           | 1                        | Layanan Cafetaria            | 2  | 9         | 4             | 1               | 0         | 68.75%                   | 31.25%          |
|                                                         |           | 2                        | Area Parkir                  | 7  | 7         | 2             | 0               | 0         | 87.5%                    | 12.5%           |
|                                                         |           | 3                        | Lobby                        | 5  | 8         | 3             | 0               | 0         | 81.25%                   | 18.75%          |
|                                                         |           | 4                        | Kantin                       | 5  | 8         | 3             | 0               | 0         | 81.25%                   | 18.75%          |
|                                                         |           | 5                        | Toilet Umum                  | 9  | 4         | 1             | 1               | 0         | 81.25%                   | 12.5%           |
|                                                         |           | 6                        | Mini Market                  | 7  | 7         | 2             | 0               | 0<br>Acti | 87.5%                    | 12.5%           |
|                                                         |           | 7                        | Hot Spot Area                | 4  | 7         | 5             | 0               | 0 Go to   | 68.75%<br>Settings to ac | tivate Windows. |
| © 2020 03 MI - Undiksha.<br>Version: 1.0.5              |           | No                       | Burry Davet Inco             |    | Jumlah Re | sponden Memil | ih Skala Likert |           | Pen                      | entase          |
|                                                         |           | No                       | Roug Rowal Hap               |    |           | 6             | S.              |           |                          |                 |

Gambar 10. Sinkronisasi Data Halaman Laporan

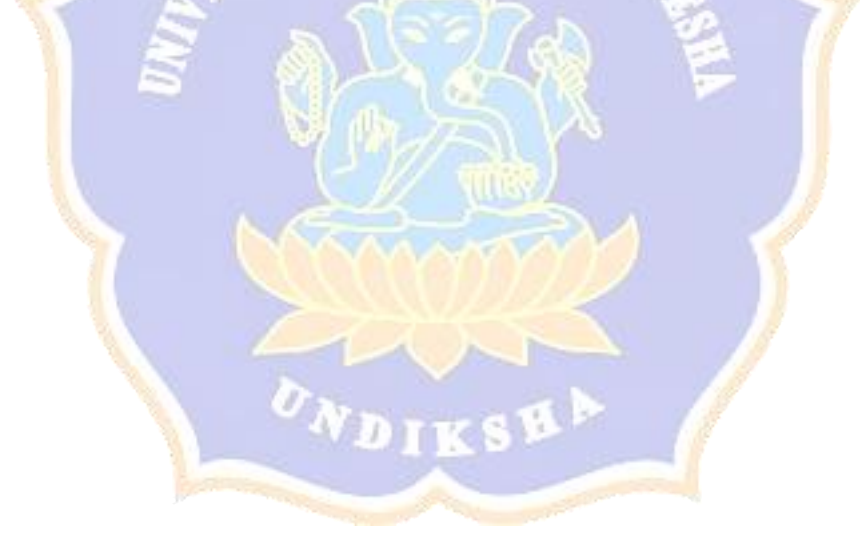